## Cargando una Factura (Uploading a LEDES Invoice File)

1. Para seleccionar su cliente, haga clic en "Cambiar De Cliente".

| BILLINGPOINT               |                           |  |  |  |  |  |  |
|----------------------------|---------------------------|--|--|--|--|--|--|
| Cronometrado Configuración |                           |  |  |  |  |  |  |
| Cambiar De Cliente         | Actualmente seleccionado: |  |  |  |  |  |  |
|                            |                           |  |  |  |  |  |  |

| Cambiar De Client                                                   | e                                                                                                    |
|---------------------------------------------------------------------|----------------------------------------------------------------------------------------------------|
| Seleccione un cliente p<br>Seleccione configuracio<br>ronometrador. | ara administrar facturas de cliente, tarifas de cliente y mucho más.<br>ón maestra para administrar la configuración de la cuenta y los perfiles de |
| Cliente                                                             | •                                                                                                    |
|                                                                     |                                                                                                    |
|                                                                     |                                                                                                    |
|                                                                     |                                                                                                    |
|                                                                     |                                                                                                    |
|                                                                     |                                                                                                    |
|                                                                     | Continuar Cancelar                                                                                                    |
|                                                                     |                                                                                                    |

2. Seleccione Subir LEDES en el men desplegable de la pestaa Facturas o en la pgina de facturas.

Nota: BillingPoint actualmente acepta archivos de factura LEDES98B, LEDES98BI, y LEDES XML 2.1 para cargar.

| Tablero     | Autorizaciones de fact. | . Facturas  | Pagos            | Informes                         | Cronometrado |  |  |  |  |
|-------------|-------------------------|-------------|------------------|----------------------------------|--------------|--|--|--|--|
| Cliente:    | Cliente: Global Demo*   |             |                  | Facturas<br>Crear factura manual |              |  |  |  |  |
| Facturas    | Facturas / Activo       |             | Cargar historial |                                  |              |  |  |  |  |
| Estado      |                         | Subir LEDES |                  |                                  |              |  |  |  |  |
| Einen State | us auswählen            |             |                  |                                  |              |  |  |  |  |

3. Seleccione la oficina de facturacin y la moneda.

Su oficina predeterminada se completar automticamente (pero se puede cambiar) y si solo tiene 1 moneda aprobada por el cliente, la moneda se completar automticamente.

4. Una vez que seleccione Oficina de facturacin y Moneda, haga clic para buscar o arrastre y suelte sus archivos de factura (aceptamos varios archivos cargados a la vez).

| Cliente: Global Demo                                                                                                    |     |
|----------------------------------------------------------------------------------------------------|-----|
| 1. Cargar facturas LEDES > 2. Agregar IVA y anexos                                                                                                    |     |
|                                                                                                    | _   |
| Función de facturación * Moneda *                                                                                                    |     |
| Frankfurt X v EUR X v                                                                                                    |     |
| Proceeding data proceeding                                                                                                    |     |
| Frankfurt<br>305 ICC Trade Tower A Wing 3rd Floor<br>Frankfurt 41016<br>Germany                                                                                                    |     |
| Cargar archivos *                                                                                                    |     |
| Formatos de archivos LEDES reconocidos: 98B, 98BI, XML 2.1. Los archivos más grandes pueden tardar más tiempo en cargar y comprobar el formato de archivo LEDES. Mantenga abierta esta ventana hasta que termine este proceso. |     |
|                                                                                                    |     |
|                                                                                                    | - 1 |
| Selectionar Archivos                                                                                                    |     |
|                                                                                                    |     |
| o arranter v sellar anul para carrar                                                                                                    | - i |
| o anasara y sonar ayu para yangan.                                                                                                    | - i |
| 1                                                                                                    |     |
|                                                                                                    |     |

5. El sistema mostrar si cada archivo es vlido o no. Para los archivos no vlidos, se enumerarn los errores. Las facturas no vlidas deben corregirse y reemplazarse o eliminarse para continuar con el proceso de carga de cualquiera de los archivos de facturas.

| ample.txt                    |                                                                     | 2 errores | Ocultar error |  |
|------------------------------|---------------------------------------------------------------------|-----------|---------------|--|
| es: número de factura: 98128 |                                                                     |           |               |  |
| o se reconoce Timekeeper ID: |                                                                     |           |               |  |
| Timekeeper ID                | Row #                                                               |           |               |  |
| 8911                         | 3, 5, 7, 8, 10, 11, 15, 18, 25                                      |           |               |  |
| 7663                         | 4, 6, 9, 12, 13, 14, 16, 17, 19, 20, 21, 22, 23, 24, mostrar mås    |           |               |  |
| o se reconoce Matter Number: |                                                                     |           |               |  |
| Matter Number                | Row #                                                               |           |               |  |
| 2021-386256                  | 3, 4, 5, 6, 7, 8, 9, 10, 11, 12, 13, 14, 15, 16, 17,<br>mostrar más |           |               |  |

6. Una vez que todos los archivos sean vlidos, haga clic en Siguiente en la esquina superior derecha.

Si sale de esta pgina sin hacer clic en Siguiente, el sistema guardar las facturas como borradores.

| 1. Cargar facturas LEDES > 2. Agree                                            | vegar IVA y anexos                                                                                                    | Siguiente          |
|--------------------------------------------------------------------------------|----------------------------------------------------------------------------------------------------|--------------------|
| Función de facturación *                                                       | Moneda *                                                                                                    |                    |
| Houston × •                                                                    | USD X Y                                                                                                    |                    |
| Dirección del proveedor                                                        |                                                                                                    |                    |
| Houston<br>1360 Post Oak Blvd. Suite 2200<br>Houston TX 77056<br>United States |                                                                                                    |                    |
| Cargar archivos *                                                              |                                                                                                    |                    |
| Formatos de archivos LEDES reconocidos: 98B, 98BI,                             | , XML 2.1. Los archivos más grandes pueden tardar más tiempo en cargar y comprobar el formato de archivo LEDES. Mantenga abierta esta ventana hasta que term | nine este proceso. |
| ,                                                                              |                                                                                                    |                    |
|                                                                                | Seleccionar Archivos                                                                                                    |                    |
|                                                                                | o arrastrar y soltar aquí para cargar.                                                                                                    |                    |
| <br> <br>                                                                      |                                                                                                    |                    |
|                                                                                |                                                                                                    |                    |
| Archivos adjuntos                                                              |                                                                                                    |                    |
| 98B Sample.txt                                                                 | ✓ Realizado con éxito.                                                                                                    | ×                  |

7. Las facturas se marcarn automticamente para enviarlas al cliente; active esta opcin si prefiere cargar las facturas como borrador. Seleccione las facturas que se envan a las Regulaciones del Impuesto sobre el IVA y agregue los archivos adjuntos segn sea necesario. Haga clic en Enviar o Guardar como borrador en la esquina superior derecha para cargar los archivos.

Si navega fuera de esta pgina, el sistema guardar las facturas como borradores y almacenar los archivos adjuntos.

| 1. Cargar facturas LEDES > 2. Agregar IVA y anexos |                                   |                         |                                                 |                   |                        |              |                                                           |  |  |
|----------------------------------------------------|-----------------------------------|-------------------------|-------------------------------------------------|-------------------|------------------------|--------------|-----------------------------------------------------------|--|--|
| Seleccione las factura                             | as que incluyen IVA y agregue los | anexos correspondientes |                                                 |                   |                        |              |                                                           |  |  |
| Enviar                                             |                                   | Número De Factura       | Materia                                         | Nombre de archivo | Fecha de la<br>factura | Total        | Adjuntos                                                  |  |  |
| Enviar al cli                                      | Excluir                           | 98128                   | 2022-92869 -<br>MM_Automation11.1.22.4.19.51.PM | 98B Sample.txt    | 03/17/2019             | 2.200,00 usp | Seleccionar archivos<br>o arrastre para iniciar la subida |  |  |
|                                                    |                                   |                         |                                                 |                   |                        |              |                                                           |  |  |

| 1. Cargar facturas LEDES > 2. Agregar IVA y anexos                             |         |                   |                                                 |                   |                        |              |                                                           |  |  |  |
|--------------------------------------------------------------------------------|---------|-------------------|-------------------------------------------------|-------------------|------------------------|--------------|-----------------------------------------------------------|--|--|--|
| Seleccione las facturas que incluyen IVA y agregue los anexos correspondientes |         |                   |                                                 |                   |                        |              |                                                           |  |  |  |
| Enviar                                                                         |         | Número De Factura | Materia                                         | Nombre de archivo | Fecha de la<br>factura | Total        | Adjuntos                                                  |  |  |  |
| Guardar como<br>borrador                                                       | Excluir | 98128             | 2022-92869 -<br>MM_Automation11.1.22.4.19.51.PM | 98B Sample.txt    | 03/17/2019             | 2.200,00 usp | Seleccionar archivos<br>o arrastre para iniciar la subida |  |  |  |

8. Ser redirigido a la página de lista de Facturas. Las facturas marcadas para envo al cliente se validar con las reglas de facturacin del cliente. Las facturas que pasen la validacin sern enviadas al cliente.

| Las facturas seleccionadas se<br>guardarán como borradores de<br>facturas. |
|----------------------------------------------------------------------------|
| Usted será redirigido en breve a la página del listado de facturas.        |

9. Si eligi Enviar al cliente al cargar, la factura mostrar Aprobacin pendiente o Error como estado en la página de la lista de facturas. Si la factura est pendiente de aprobacin, se envi con xito al cliente para su aprobacin y ya termin.

Si la factura falla, hay errores de validacin y no se envi al cliente. Abra la factura haciendo clic en el nmero de factura azul para ver los errores. Puede hacer <u>correcciones dentro del sistema</u> o editar su archivo LEDES y volver a cargarlo.

| Table  | ero Autorizaciones de fa    | act Facturas Pagos Inform                           | es Cronometrado    | Configuración del clie | ente               |                             |                                  | 0                           |
|--------|-----------------------------|-----------------------------------------------------|--------------------|------------------------|--------------------|-----------------------------|----------------------------------|-----------------------------|
| Clien  | te: Onit Mm New*            |                                                     |                    |                        |                    |                             |                                  |                             |
| Fact   | Jras / Activo               |                                                     |                    |                        |                    |                             |                                  |                             |
| Estad  | o<br>Status auswählen       |                                                     |                    |                        |                    | Cargar Archivos LE          | DES Crear Factura Manual         | Obtener Lista De Factura    |
| Enviar | al cliente   Archivar   Bor | rar E-mail PDF                                      |                    |                        |                    |                             | Activo (1)                       | Archivado (0) Eliminado (0) |
| •      | Número de factura 🔶         | Materia                                             | Arreglo de tarifas | Fecha de creación 👻    | Fecha de envío 🛛 🗢 | Fecha de la<br>¢<br>factura | Estado ≎                         | Total 🔶 🗨                   |
|        | 98128                       | 2022-92869 -<br>MM_Automation11.1.22.4.19.51.<br>PM | Other              | 03/12/2021             | 03/12/2021         | 02/12/2021                  | Pending Approval -<br>03/12/2021 | 1.020,00 usp                |
|        | 133723NOV21C01              | 2022-92869 -<br>MM_Automation11.1.22.4.19.51.<br>PM | Hourly             | 15/11/2021             |                    | 12/11/2021                  | Failed - 15/11/2021              | 35,00 usp                   |

10. Si no eligi Enviar al cliente al cargar, la factura estar en estado Borrador. Para enviar la factura, puede marcar la casilla a la izquierda de la factura y hacer clic en Enviar al cliente en la parte superior de la pgina, o puede abrir la factura haciendo clic en el Nmero de factura azul y hacer clic en Enviar al cliente dentro de la factura.

| Table                               | ero Autorizaciones de fa                                                                                                    | ct Facturas Pagos Inform                            | es Cronometrado    | Configuración del clie | nte            |             |                    | 8            |  |  |  |
|-------------------------------------|----------------------------------------------------------------------------------------------------|-----------------------------------------------------|--------------------|------------------------|----------------|-------------|--------------------|--------------|--|--|--|
| Client                              | Cliente: Onit Mm New*                                                                                                    |                                                     |                    |                        |                |             |                    |              |  |  |  |
| Factor<br>Estado<br>Einen<br>Enviar | Cargar Archivos LEDES Crear Factura Manual Obtener Lista De Factura Enviar al cliente   Archiver   Borrar   E-mail PDF   Crear Factura Manual   Detener Lista De Factura |                                                     |                    |                        |                |             |                    |              |  |  |  |
| •                                   | Número de factura 🛛 🗢                                                                                                    | Materia                                             | Arregio de tarifas | Fecha de creación 👻    | Fecha de envío | Fecha de la | <b>Estado</b> ¢    | Total 🗢 🗨    |  |  |  |
|                                     | 98128                                                                                                    | 2022-92869 -<br>MM_Automation11.1.22.4.19.51.<br>PM |                    | 14/01/2022             |                | 17/03/2019  | Draft - 14/01/2022 | 2.200,00 USD |  |  |  |